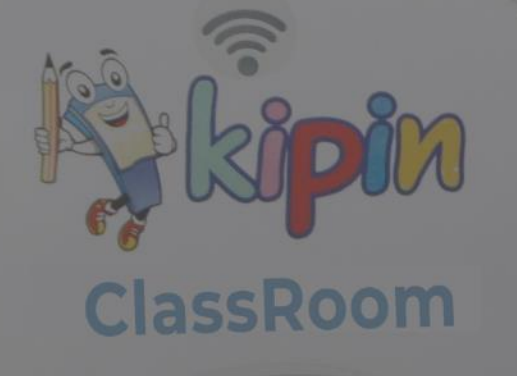

# ASESMEN DIGITAL KIPIN PTO

## Panduan Admin KIPIN CLASSROOM

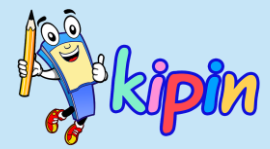

## **SKEMA PENGOPERASIAN ASESMEN**

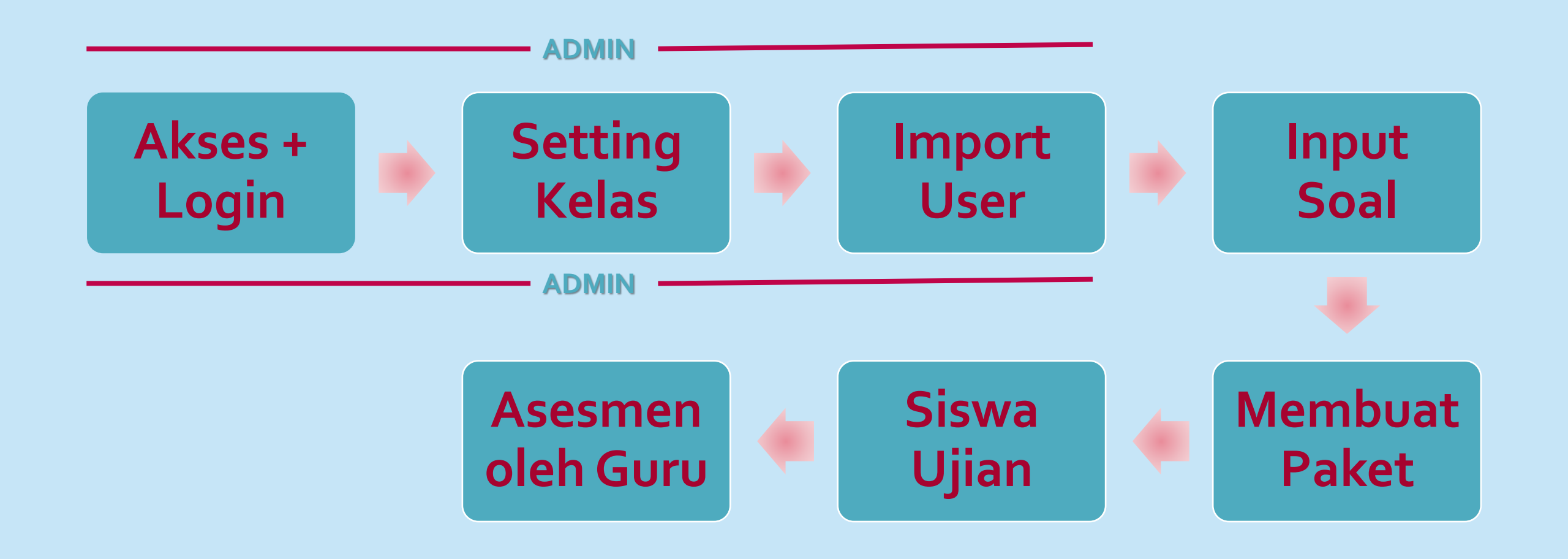

#### AKSES PTO DI KIPIN CLASSROOM

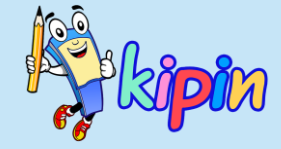

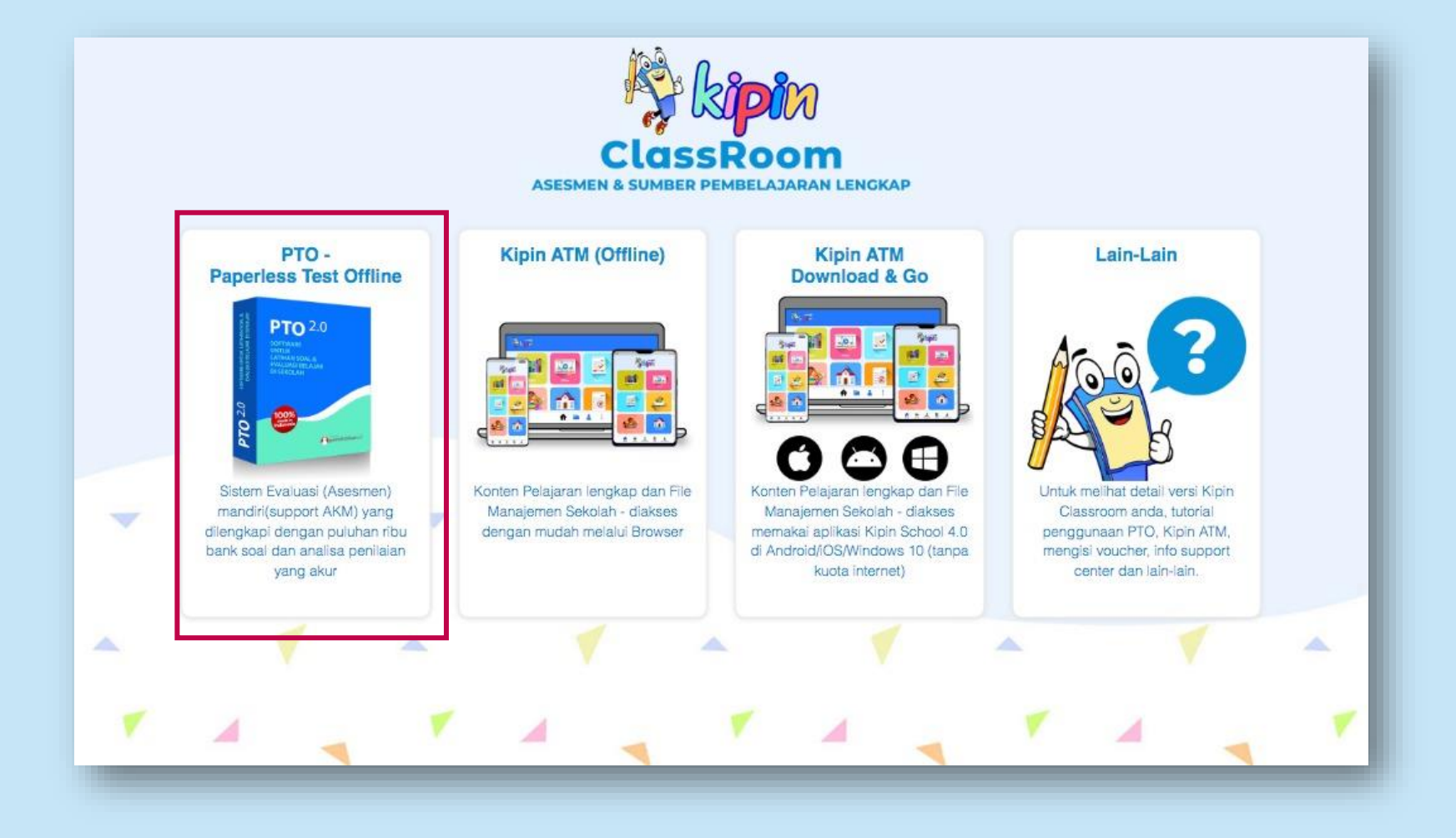

Dari halaman browser (Chrome, Mozilla) silakan akses ke: <u>mykipin.id</u>

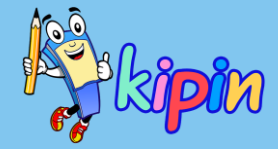

### LOGIN PTO DI KIPIN CLASSROOM: ADMIN

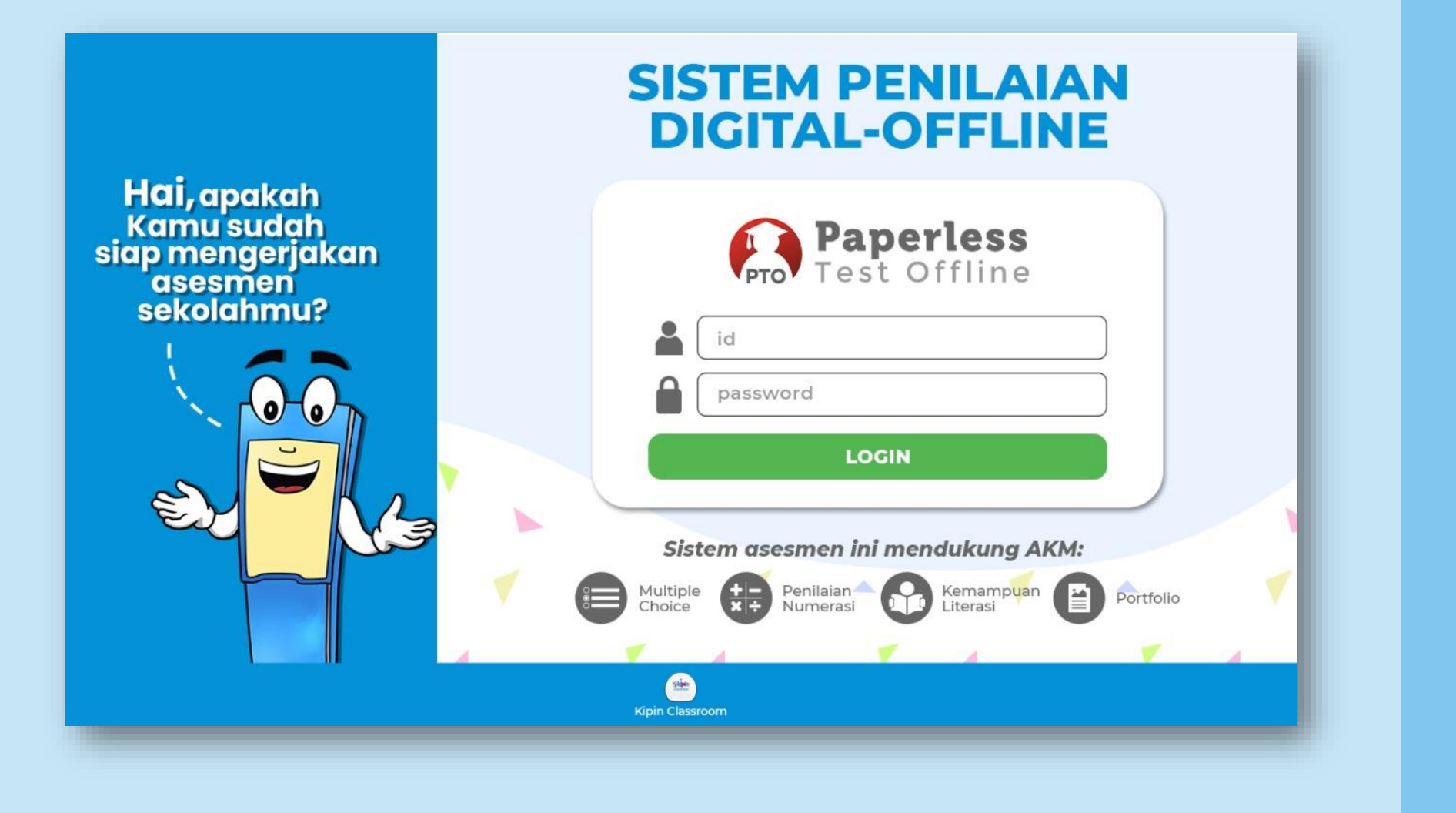

Akun login untuk ADMIN SEKOLAH PTO:

(akan diinfokan saat pembelian)

#### **TAMPILAN DASBOARD: ADMIN**

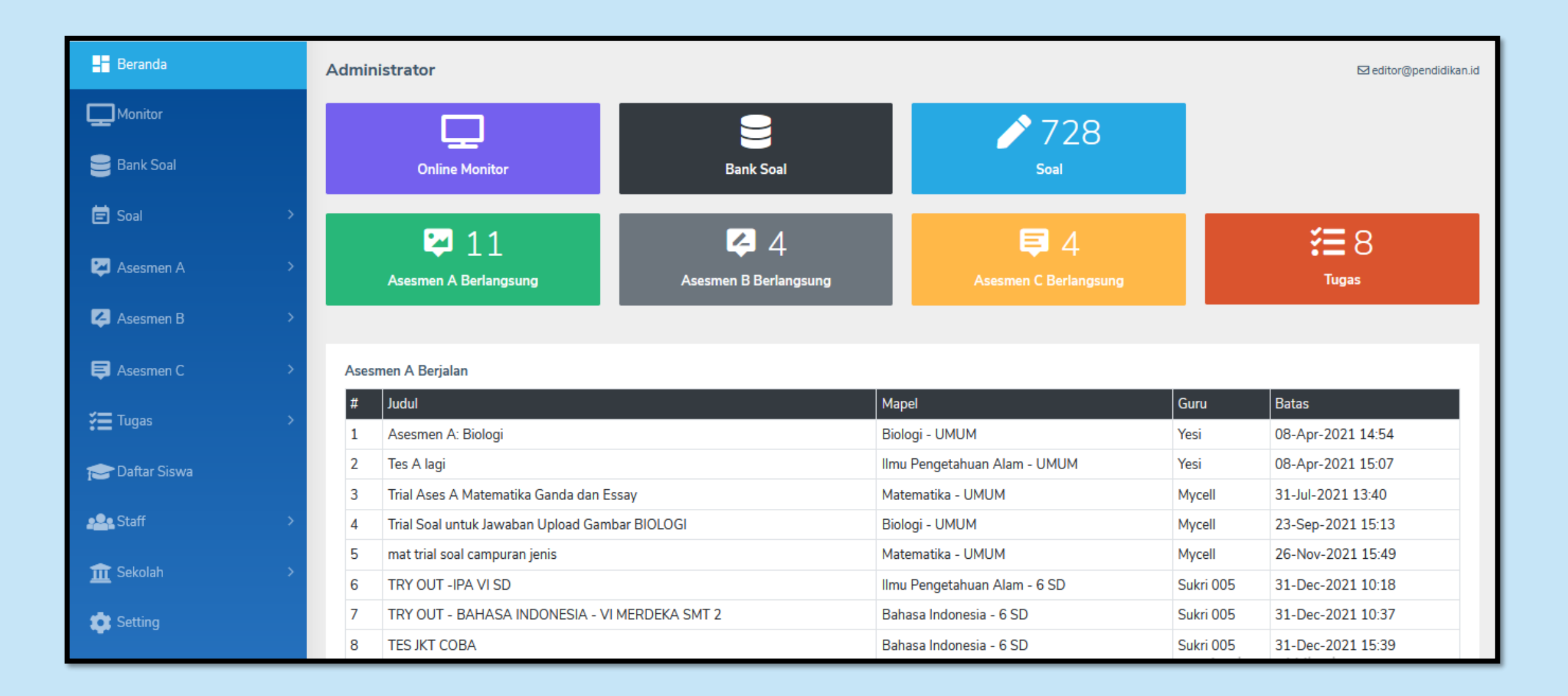

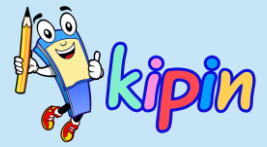

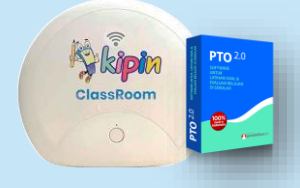

### **SETTING KELAS & JURUSAN**

## **OLEH ADMIN PTO**

# kipin

### **SETTING KELAS & JURUSAN**

| Beranda             | Pengaturan Tingkat & Jurusan |                                |
|---------------------|------------------------------|--------------------------------|
|                     | Tingkat                      | Opsi                           |
| E Soal >            | UMUM - non aktif             |                                |
| Asesmen A >         | 3 SMA (XII)                  | ©, ≡ ×                         |
| 🗳 Asesmen B >       | 2 SMA (XI)                   | ©, ≡ ×                         |
| 📮 Asesmen C >       | 1 SMA (X)                    | ©, ≡ ×                         |
| <b>∻≣</b> Tugas →   | 3 SMP (IX) - non aktif       | $\mathbf{C} \equiv \mathbf{v}$ |
| 🞓 Daftar Siswa      | 2 SMP (VIII) - non aktif     | $\mathbf{C} \equiv \mathbf{v}$ |
| ▲ Staff >           | 1 SMP (VII) - non aktif      | $\mathbf{C} \equiv \mathbf{v}$ |
| 🏦 Sekolah 🗸 🗸       | 6 SD - non aktif             | $\mathbf{C} \equiv \mathbf{v}$ |
| 🗮 Pelajaran         | 5 SD - non aktif             | $\mathbf{S} \equiv \mathbf{v}$ |
| 🗮 Tingkat & Jurusan | 4 SD - non aktif             | $\mathbb{S} \equiv \checkmark$ |

Klik menu Sekolah kemudian pilih Tingkat & Jurusan

Akan muncul daftar Tingkat (Kelas)

# kipin

### **SETTING KELAS & JURUSAN**

| Beranda             |   | Pengaturan Tingkat & Jurusan |                                |
|---------------------|---|------------------------------|--------------------------------|
|                     |   | Tingkat                      | Onsi                           |
| Bank Soal           |   |                              |                                |
| 🛱 Soal 💦            | > | UMUM - non aktif             | $\mathbb{S} \equiv \checkmark$ |
| 📮 Asesmen A 💦       | > | 3 SMA (XII)                  | $\mathbf{S} \equiv \mathbf{x}$ |
| 🔁 Asesmen B 💦       | > | 2 SMA (XI)                   | $\mathbf{S} \equiv \mathbf{X}$ |
| 😝 Asesmen C 🛛 🗧     | > | 1 SMA (X)                    | '≅ ×                           |
| 🚝 Tugas 🛛 🗧         | > | 3 SMP (IX) - non aktif       | $\mathbb{C} \equiv \checkmark$ |
| 🞓 Daftar Siswa      |   | 2 SMP (VIII) - non aktif     | $\mathbb{S}\equiv\checkmark$   |
| se Staff >          | > | 1 SMP (VII) - non aktif      | $\mathbb{S} \equiv \checkmark$ |
| 🟦 Sekolah 🗸 🗸       | ~ | 6 SD - non aktif             | $\mathbb{S} \equiv \checkmark$ |
| 🗮 Pelajaran         |   | 5 SD - non aktif             | $\mathbb{S} \equiv \checkmark$ |
| 🗮 Tingkat & Jurusan |   | 4 SD - non aktif             | $\mathfrak{C}\equiv\checkmark$ |

Sesuaikan daftar Tingkat yang dibutuhkan

| ľ | ~ |
|---|---|
|   |   |

- Edit: untuk mengubah judul Tingkat
- Jurusan: pengaturan jurusan
- Aktif-Non-aktif: untuk mengaktifkan (warna putih) atau menonaktifkan (warna oranye)

+ Tambah Untuk menambah kelas jika dibutuhkan

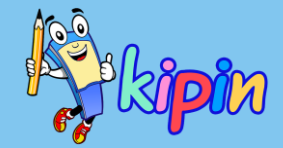

### **SETTING KELAS & JURUSAN**

| Pengaturan Jurusan    |                                   |                  |
|-----------------------|-----------------------------------|------------------|
| Tingkat : 3 SMA (XII) |                                   | 🛨 Tambah Jurusan |
|                       |                                   |                  |
| ID                    | Jurusan                           | Opsi             |
| 16                    | XII IPS 1                         | <b>Z</b> ×       |
| 17                    | XII IPS 2                         | <b>Z</b> ×       |
| 13                    | XII MIPA 1                        | <b>Z</b> ×       |
| 14                    | XII MIPA 2                        | <b>Z</b> ×       |
| 15                    | XII MIPA 3                        | <b>Z</b> ×       |
|                       | Tongsturen Tingkat Kales          |                  |
|                       | <u>m</u> Pengaturan Tingkat Kelas |                  |

Jurusan

Atur jurusan pada suatu Tingkat (Kelas) sesuai kebutuhan

Jika terdapat 1 kelas saja, silakan untuk tetap membuat jurusan.

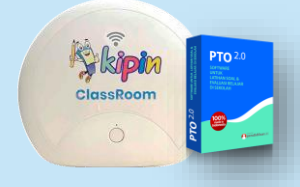

### **MENGUBAH KELAS SISWA**

## **OLEH ADMIN PTO**

| kipinPTO <sup>2.0</sup> | ≡           |               |                         |                         | EDITOR / EDITOR 🖙 Logout |
|-------------------------|-------------|---------------|-------------------------|-------------------------|--------------------------|
| Beranda                 | 🕿 Daftar    | Siswa         |                         |                         |                          |
| Monitor                 | nama        | siswa ID kode | Tingkat Semua Tingkat ~ | Jurusan Semua Jurusan 🗸 | 🛔 Nama Siswa A-Z 🗸 🔍     |
| 😑 Bank Soal             | Terdapat 95 | 5 siswa       |                         |                         | 🗙 Duplikasi Jurusan      |
| 🖻 Soal 🛛 🔶              | #           | ID / Username | Nama                    | Jurusan                 |                          |
| 📮 Asesmen A 💦 🔶         | 1           | TEAM01        | Ani                     | PTO Team                | ш 🔗 🕜 🔒 🗙                |
| Asesmen B               | 2           | KIPIN01       | Ceril                   | Kipin Team              | ш 🔗 🗷 🔒 🗙                |
| E Asesmen C >           | 3           | KIPIN02       | Danny                   | Kipin Team              | ш 🔗 🗷 🔒 🗙                |
| 🔁 Tugas 🛛 💛             | 4           | KIPIN10       | Eros                    | Kipin Team              | ш 🔗 🗷 🔒 🗙                |
| Caftar Siswa            | 5           | TEAM04        | Esha                    | PTO Team                | ш 🔗 🗷 🔒 🗙                |
|                         |             |               |                         |                         |                          |

100

- Silakan login menggunakan akun **ADMIN** yang telah diberikan oleh Team Kipin
- Pilih Daftar Siswa

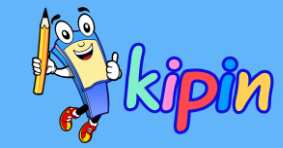

| Terdapat 95 | siswa         |       |            | 🗙 Duplikasi Jurusan |
|-------------|---------------|-------|------------|---------------------|
| #           | ID / Username | Nama  | Jurusan    |                     |
| 1           | TEAM01        | Ani   | PTO Team   | ш 🔗 🗭 🔒 🗙           |
| 2           | KIPIN01       | Ceril | Kipin Team | ш 🔗 🗭 🔒 🗙           |
| 3           | KIPIN02       | Danny | Kipin Team | u 🔗 🗭 🔒 🗙           |
| 4           | KIPIN10       | Eros  | Kipin Team | ш 🔗 🗷 🔒 🗙           |

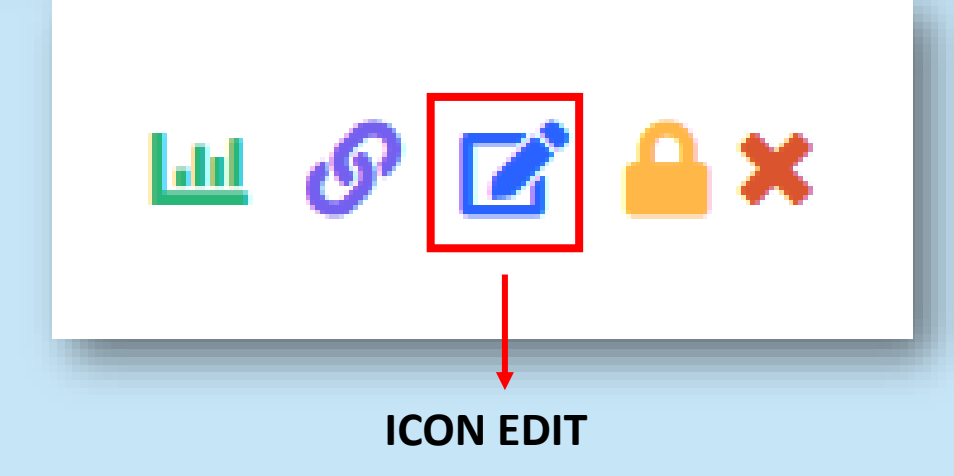

Silakan pilih siswa yang yang akan diubah kelasnya

Kemudian klik icon EDIT

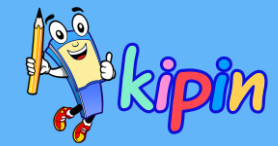

| ≡                | 🚨 EDITOR / EDITOR 🛛 🖨 Logout |
|------------------|------------------------------|
| Pengaturan Siswa |                              |
| Profil           | Ubah Password                |
| Nama             | Password Baru                |
| Ani              |                              |
| Kelas            | Konfirmasi Password          |
| Ubah             | Ubah                         |
|                  |                              |
| Kredensial       |                              |

#### Akan muncul jendela PENGATURAN SISWA

Silakan ubah kelas siswa dengan memilih kelas yang tersedia pada KELAS

Lalu klik UBAH

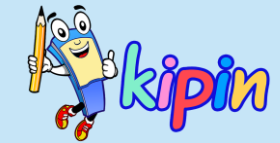

### **INPUT DATA USER**

### **OLEH ADMIN PTO**

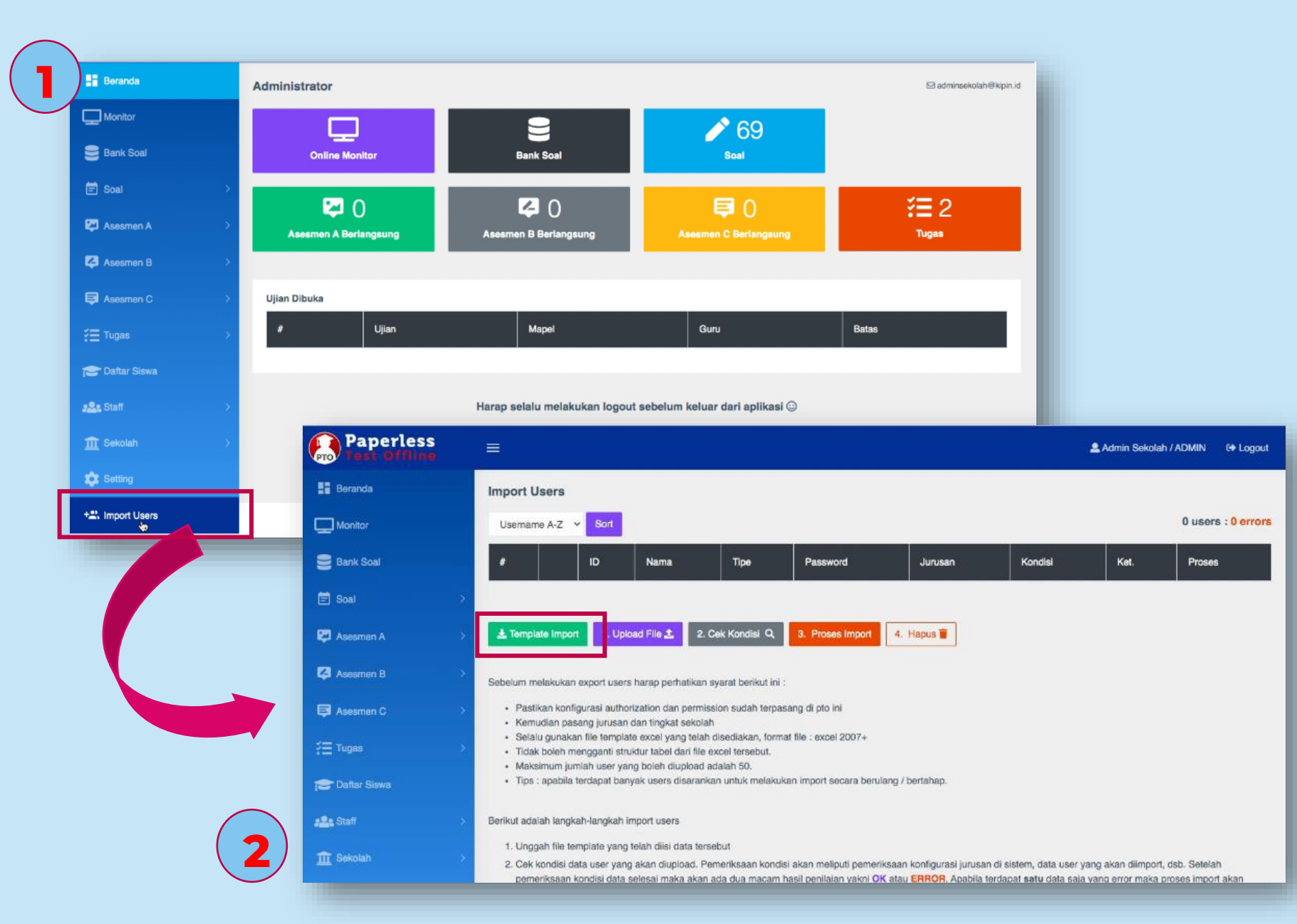

# kipin

- 1. Klik menu Import User dan akan muncul halaman nomor (2)
- 2. Klik Template Import untuk mengunduh template

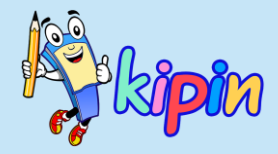

### **TEMPLATE IMPORT USER**

| no | username | password | nama                   | email               | type    | jurusan  |
|----|----------|----------|------------------------|---------------------|---------|----------|
| 1  | STD01    | qwerty   | Ari Ramadan            | ari@mail.com        | student | X MIPA 2 |
| 2  | STD02    | qwerty   | Cindi Lorens           | cindi@mail.com      | student | X MIPA 2 |
| 3  | STD03    | qwerty   | Eva Susanti            | eva@mail.com        | student | X MIPA 2 |
| 4  | STD04    | qwerty   | Bagus Purnomo          | bagus@mail.com      | student | X MIPA 2 |
| 5  | STD05    | qwerty   | Joko Kuncoro           | joko@mail.com       | student | X MIPA 2 |
| 6  | STD06    | qwerty   | Dewi Kumala            | dewi@mail.com       | student | X MIPA 2 |
| 7  | STD07    | qwerty   | Tono Suryajaya         | tono@mail.com       | student | X MIPA 2 |
| 8  | STD08    | qwerty   | Budi Kurnia            | budi@mail.com       | student | X MIPA 2 |
| 9  | STD09    | qwerty   | Arie Rai               | arie@mail.com       | student | X MIPA 2 |
| 10 | STD10    | qwerty   | Cahyo Tedjo            | cahyo@mail.com      | student | X MIPA 2 |
| 11 | TEC01    | qwerty   | Ibu Sari Mulyani       | sari@mail.com       | teacher |          |
| 12 | TEC02    | qwerty   | Bapak Herman Budianto  | herman@mail.com     | teacher |          |
| 13 | TEC03    | qwerty   | Bapak Djoko Wijoyo     | djoko@mail.com      | teacher |          |
| 14 | TEC04    | qwerty   | Bapak Iwan Yulianto    | iwan@mail.com       | teacher |          |
| 15 | TEC05    | qwerty   | Ibu Lilik Muchibah     | lilik@mail.com      | teacher |          |
| 16 | ADM01    | qwerty   | Ibu Rini Astuti        | rini@mail.com       | admin   |          |
| 17 | ADM02    | qwerty   | Bapak Totok Wahyucokro | totok@mail.com      | admin   |          |
| 18 | ADM03    | qwerty   | Ibu Mudjajanah         | mudjajanah@mail.com | admin   |          |
| 19 | ADM04    | qwerty   | Bapak Richard          | richard@mail.com    | admin   |          |
| 20 | ADM05    | qwerty   | Bapak Kevin            | kevin@mail.com      | admin   |          |
|    |          |          |                        |                     |         |          |

Silakan buka hasil unduhan template dan akan muncul contoh data untuk mengisi.

3. Hapus contoh data dan masukkan data sesuai kebutuhan yang terdiri dari:

- Nomor urut\*\*
- Username (tanpa spasi)
- Password
- Nama
- Email
- Type (student / teacher)
- **Jurusan** (kosongi jika guru atau admin), harus sesuai dengan jurusan yang telah dibuat di PTO

Simpan template untuk siap diunggah

#### Hasil unduhan template

\*\*Jumlah maksimal data untuk sekali unggah ke dalam sistem adalah 50

| Paperless      | E & Admin Sekolah / ADMIN 🕞 Logou                                                                                                    |
|----------------|----------------------------------------------------------------------------------------------------|
| Beranda        | Import Users                                                                                                    |
| Monitor        | Usemame A-Z V Sort 0 users : 0 error                                                                                                    |
| Bank Soal      | # ID Nama Tipe Password Jurusan Kondisi Ket. Proses                                                                                                    |
| 🗐 Soal         |                                                                                                    |
| 🔯 Asesman A    | > La Template Import 1. Upload File 1. 2 Cek Kondisi Q. 3. Proses Import 4. Hapus                                                                                                    |
| Asesmen B      | > Sebelum melakukan export users harap perhatikan syarat berikut ini :                                                                                                    |
| Asesmen C      | Pastikan konfigurasi authorization dan permission sudah terpasang di pto ini     Kemudian pasang jurusan dan tingkat sekolah                                                                                                    |
| :∰ Tugas       | Selalu gunakan file template excel yang telah disediakan, format file : excel 2007+     Tidak boleh mengganti struktur tabel dari file excel tersebut.                                                                                                    |
| 🔁 Daftar Siswa | <ul> <li>Maksimum jumlah user yang boleh diupipad adalah 50.</li> <li>Tips : apebila terdapat banyak users disarankan untuk melakukan import secara berulang / bertahap.</li> </ul>                                                                                                    |
| #2: Staff      | > Berikut adalah langkah-langkah import users                                                                                                    |
| 🏦 Sekolah      | <ol> <li>Unggah file template yang telah diisi data tersebut</li> <li>Cek kondisi data user yang akan diupload. Pemeriksaan kondisi akan meliputi pemeriksaan konfigurasi jurusan di sistem, data user yang akan diimport, dsb. Setelah<br/>pemeriksaan kondisi data selesai maka akan ada dua macam hasil penilaian yakni OK atau ERROR. Apabila terdapat satu data sala yang error maka proses import akan</li> </ol> |

5

| Jumlah Users               |    |
|----------------------------|----|
| I                          | \$ |
| Pilih File                 |    |
| Choose File No file chosen |    |
| 1. Submit                  |    |
|                            |    |
|                            |    |

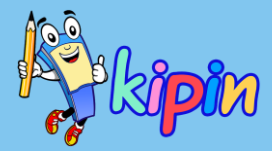

#### 4. Klik Upload File

5. Isikan jumlah users sesuai pada file template yang akan diunggah

Pilih file template yang sebelumnya disimpan

Kemudian klik <u>Submit</u>

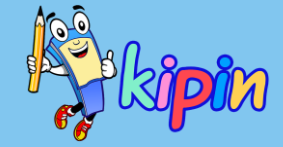

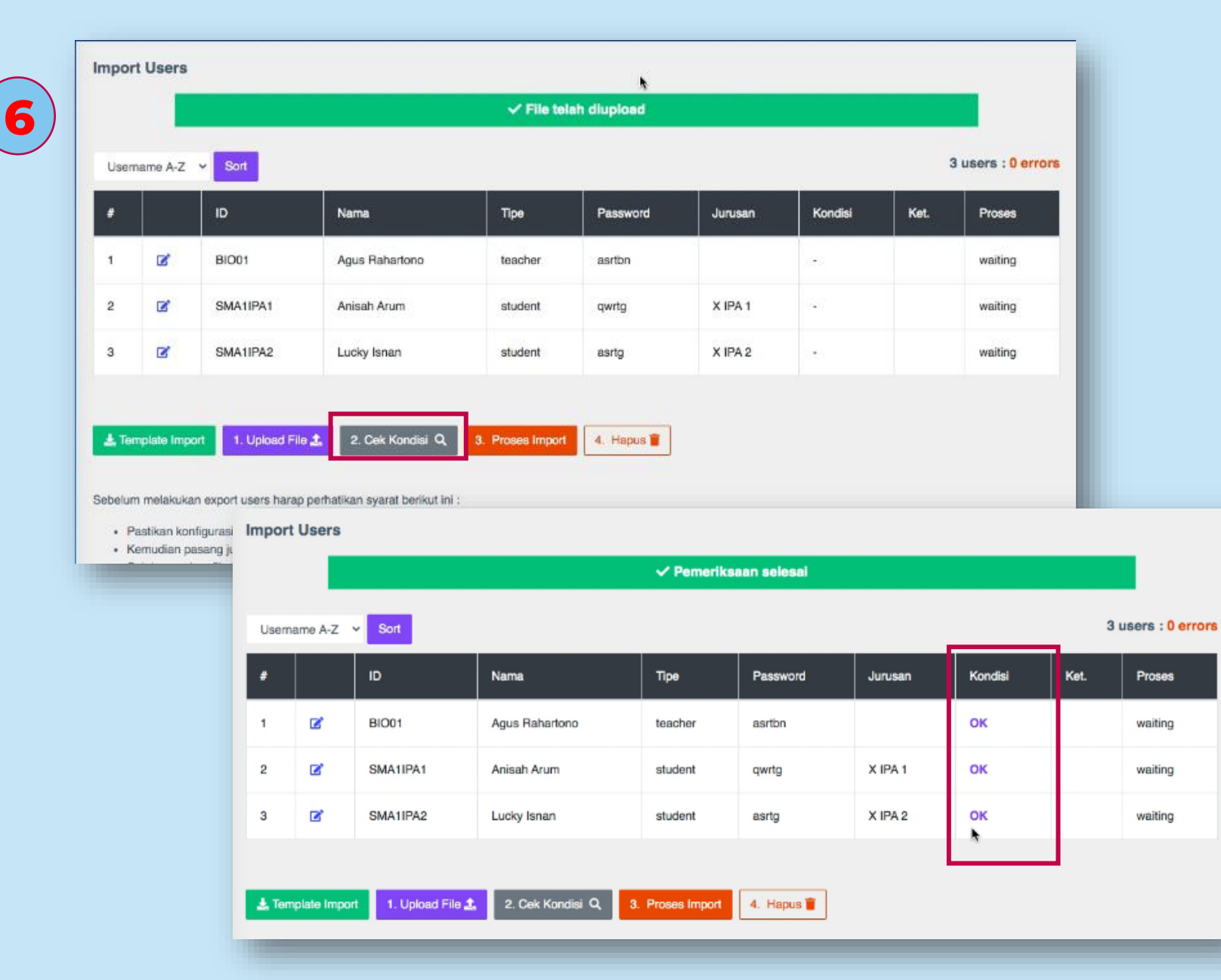

6. Semua daftar yang telah diinput di dalam file template akan muncul

Klik <u>Cek Kondisi</u>

Dan pastikan kolom Kondisi terisi OK semua

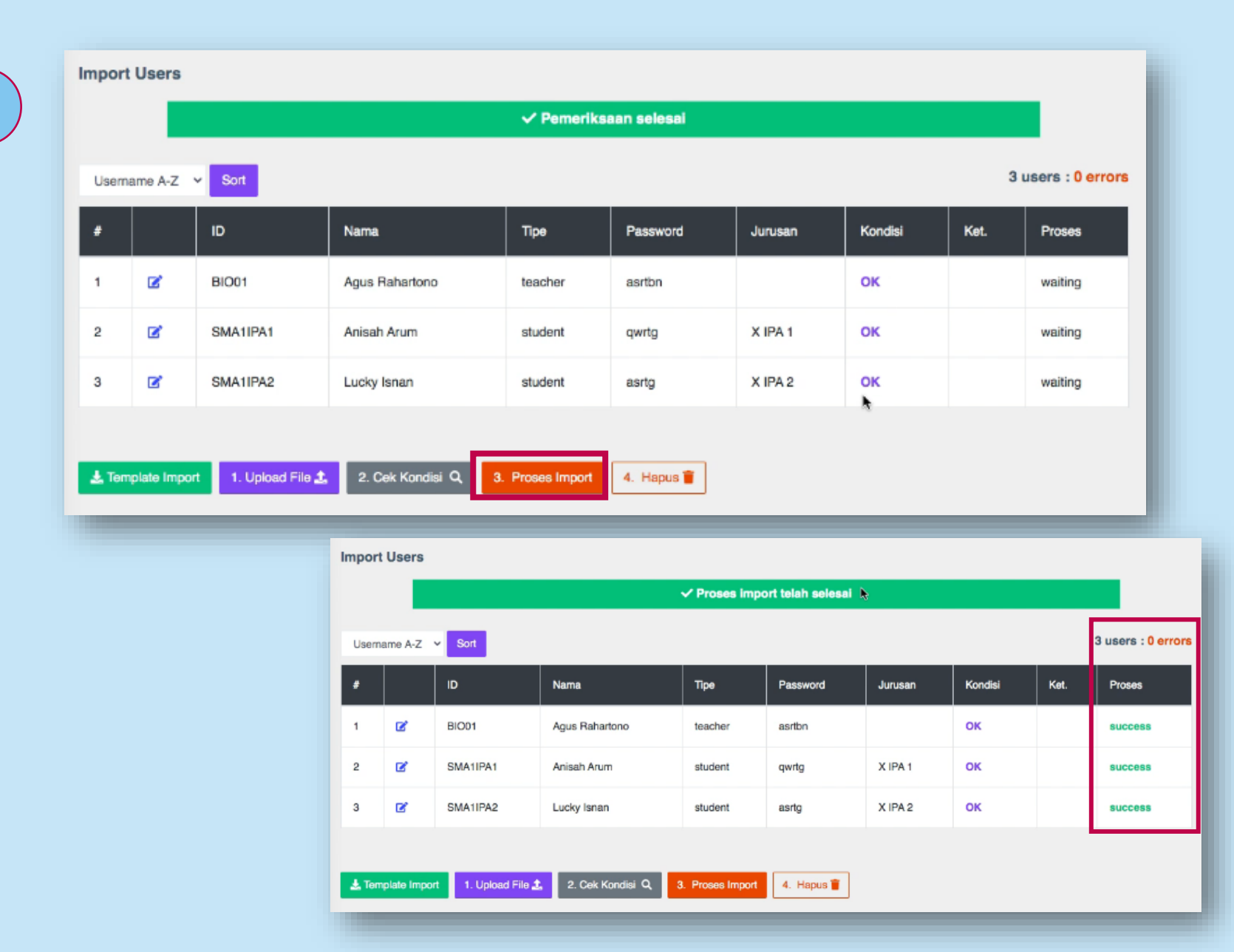

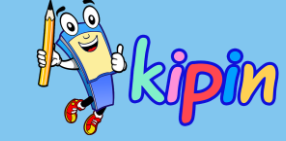

#### 7. Klik <mark>Proses Import</mark>

Pada kolom Proses pastikan terisi *success* semua

Setelah proses import selesai, klik *Hapus* untuk melanjutkan import data user lain jika diperlukan

> DAFTAR USER BAIK GURU/SISWA OTOMATIS AKAN TERDAFTAR DI PTO

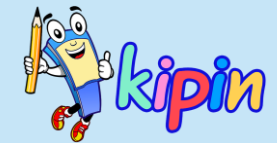

### **SETTING MATA PELAJARAN**

## **OLEH ADMIN PTO**

#### **ADMIN PTO: MENGATUR MATA PELAJARAN**

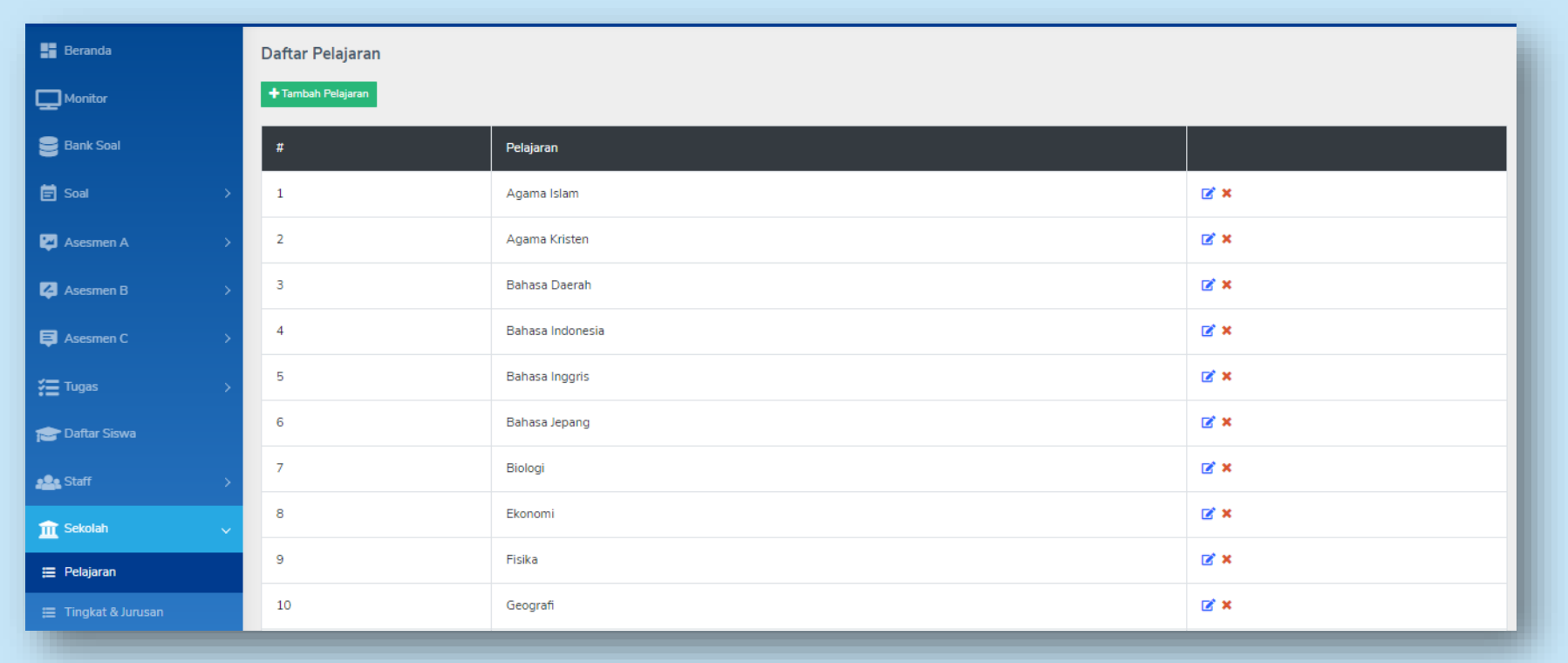

Tampilan pengaturan mata pelajaran di PTO

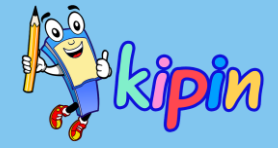

Klik menu *Sekolah* dan pilih *Pelajaran* 

🕂 Tambah Pelajaran

Klik Tambah Pelajaran jika masih ada mata pelajaran yang tidak ada

Mata pelajaran yang tersedia dapat diedit dan juga dinonaktifkan melalui:

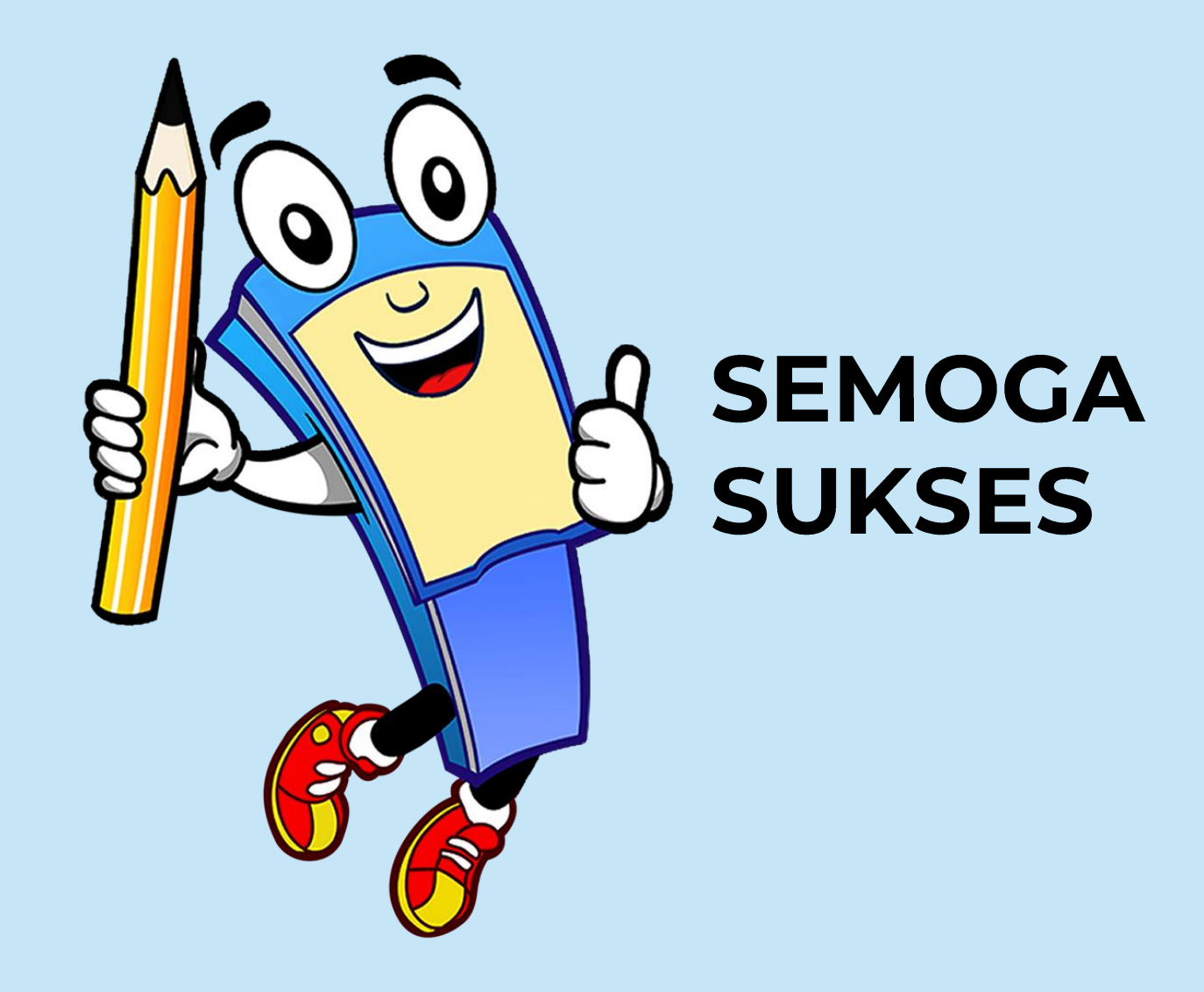